# KnowledgeDeliver 6.12 リリースノート

日頃は弊社KnowledgeDeliverをご愛顧いただき、誠にありがとうございます。 本ドキュメントでは、KnowledgeDeliverの最新バージョン6.12の更新内容についてお知らせします。 ご不明な点がございましたら、弊社サポートセンタまでお問い合わせください。

# 目次

#### <u>1.新機能</u>

| 1.1. | クラスにタグ付け機能を追加、タグを使用した検索が可能 | •••••        | 3 |
|------|----------------------------|--------------|---|
| 1.2. | レスポンシブ版で受講マニュアルの閲覧が可能      | •••••        | 6 |
| 1.3. | レスポンシブ版にプレゼン単元を追加          | Option ····· | 7 |
| 1.4. | レスポンシブ版にディスカッション機能を追加      | Option ····· | 8 |

#### 2.既存機能の改善

| ActiveXを使用しないPDF型コンテンツのアップロード                | •••••                                                                                                    | 9                                                                                                    |
|----------------------------------------------|----------------------------------------------------------------------------------------------------|----------------------------------------------------------------------------------------------------|
| ActiveXを使用しないフォルダアップロード型コンテンツのアップロード(Zipに変更) | •••••                                                                                                    | 9                                                                                                    |
| コンテンツ検索後の画面に一括選択可能なチェックボックスを追加               | •••••                                                                                                    | 10                                                                                                    |
| コピーライトの初期値を2020に更新                           | •••••                                                                                                    | 10                                                                                                    |
| 英語翻訳の一部見直し                                   | Option ·····                                                                                                    | 10                                                                                                    |
|                                              | ActiveXを使用しないPDF型コンテンツのアップロード<br>ActiveXを使用しないフォルダアップロード型コンテンツのアップロード(Zipに変更)<br>コンテンツ検索後の画面に一括選択可能なチェックボックスを追加<br>コピーライトの初期値を2020に更新<br>英語翻訳の一部見直し | ActiveXを使用しないPDF型コンテンツのアップロード・・・・・・ActiveXを使用しないフォルダアップロード型コンテンツのアップロード (Zipに変更)・・・・・コンテンツ検索後の画面に一括選択可能なチェックボックスを追加・・・・・・コピーライトの初期値を2020に更新・・・・・・英語翻訳の一部見直しOption |

### <u>3.不具合対応</u>

| 3.1.  | 受講登録がない管理者がテスト結果画面表示後に参考資料をダウンロードできない不具合                  |        | ••••• | 11 |
|-------|-----------------------------------------------------------|--------|-------|----|
| 3.2.  | スライド停止機能を有効にした際、他のコンテンツで「終了」ボタンが非活性化する不具合                 |        | ••••• | 11 |
| 3.3.  | Edgeで1ページに1問表示形式の記述式問題で複数の正解が改行されない不具合                    |        | ••••• | 11 |
| 3.4.  | 任意選択肢の正誤判定画面の表示形式が他の選択肢形式と異なる不具合                          |        | ••••  | 11 |
| 3.5.  | Video+のHTML5オーサリングで「スライド」に始点の時間が表示されない不具合                 | Option | ••••  | 12 |
| 3.6.  | Video+のHTML5オーサリングで「ポイント」設定時に、時間を変更しても始点の時間が変更<br>されない不具合 | Option | ••••• | 12 |
| 3.7.  | 一つの単元に複数コンテンツが登録されている際の「次へ」「中断」ボタン、進捗率の不具合                | Option | ••••• | 12 |
| 3.8.  | 集合研修単元のAMS履歴に開催開始日と表示される不具合                               | Option | ••••• | 13 |
| 3.9.  | 集合研修管理を有効すると「バッチ集計済みCSV作成」の受講履歴が表示されない不具合                 | Option | ••••  | 13 |
| 3.10. | 「承認クラス選択 / 集合研修出欠情報」画面の文字配列位置                             | Option | ••••  | 13 |
|       |                                                           |        |       |    |

- 3.11. 集合研修単元で不合格と判定された時に教科目次にアイコンが表示されない不具合
- 3.12. AI Traning+ の発話診断・読み上げ機能の不具合

Option ••••• 13 Option ••••• 13

### <u>4.動作環境の更新</u>

| 4.1. | ブラウザ:Edge 新バージョンに対応                    | ••••• | 14 |
|------|----------------------------------------|-------|----|
| 4.2. | OS:macOS Catalina / ブラウザ:Safari 13 に対応 | ••••• | 14 |
| 4.3. | OS:iOS 13.2/13.3に対応                    | ••••• | 14 |

# 1.新機能

## 1.1. クラスにタグ付け機能を追加、タグを使用した検索が可能

クラスに「タグ」を付けることができるようになりました。レスポンシブ版での受講時、 受講者はクラスを「タグ」で検索することで、受講したいクラスを簡単に見つけることができます。

## あらかじめ「タグ」を作ります

| 画面          | アカウント   |   |                 |
|-------------|---------|---|-----------------|
| システム> クラス管理 | 管理者(PC) | / | 受講者 (PC・レスポンシブ) |

| Knowledge Deliver                              | E         | <b>生 やよう</b><br>ニム システム 部門制 | 名 正 教材作成 教科一覧 ク | ラス管理 ログアウト                |  |
|------------------------------------------------|-----------|-----------------------------|-----------------|---------------------------|--|
| システム設定) クラス管理                                  |           |                             | 管理              | 者 <dkr-admin></dkr-admin> |  |
| クラス名/識別コード 検索 クリア                              |           |                             |                 | *                         |  |
| 通常クラスの新規作成 通常クラスの複製 クラスの削除 レスポンシブデザイン受講機能用タグ管理 |           |                             |                 |                           |  |
| 通常クラス 数科クラス                                    | /         |                             |                 |                           |  |
| 「レスポンシブデザイン受講機能用タグ管理」をクリック                     | 受講中 / 受講数 | 作成日                         | クラス管理設定         | プロパティ                     |  |
|                                                | 1 / 1     | 2020/01/31                  | クラス管理設定         | <u>Junta</u>              |  |

| - シン<br>ク: | ステム設定 ) クラス管理<br>レスポンシブデザイン受講 | 機能用タグ設定                |     | 任意のタグ名で新規 | 乍成します | 管理者 <dkr-admin></dkr-admin> |
|------------|-------------------------------|------------------------|-----|-----------|-------|-----------------------------|
|            | レスポンシブデザイン受講機能                | 用タグ一覧)レスポンシブデザイン受講機能用タ | グ設定 |           |       |                             |
| 止          | 各項目を変更後に「確認」ボタ                | ンをクリックしてください。          |     |           |       | <b>^</b>                    |
| (福)        |                               |                        |     |           |       |                             |
| 180        | タグ名 -                         | セキュリティ                 |     |           |       |                             |
| C          | 確認 キャンセル                      |                        |     |           |       |                             |

#### クラスに「タグ」を付けます

| 画面          |         | アカウント              |
|-------------|---------|--------------------|
| システム> クラス管理 | 管理者(PC) | / 受講者 (PC・レスポンシブ)- |

| システム設定) クラス管理 管理者 <dkr-admin></dkr-admin>      |               |             |              |            |                |               |   |
|------------------------------------------------|---------------|-------------|--------------|------------|----------------|---------------|---|
| クラス                                            | ス名/識別コード      | 植           | 京クリア         |            |                |               | * |
| 通常クラスの新規作成 通常クラスの複製 クラスの削除 レスポンシブデザイン受講機能用タグ一覧 |               |             |              |            |                |               |   |
| <u>通常</u>                                      | 2ラス 数科クラス     |             |              |            |                |               |   |
|                                                | <u>2528</u>   | <u>識別</u> 二 |              | 作成日        | クラス管理設定        | プロパティ         |   |
| 0                                              | 効果的な学習のために    |             | クラスの「プロパティ」を | 2020/01/21 | <u>クラス管理設定</u> | <u> プロパティ</u> |   |
|                                                | <u>災害に備えて</u> |             | クリック         | 2020/01/31 | クラス管理設定        | プロパティ         |   |

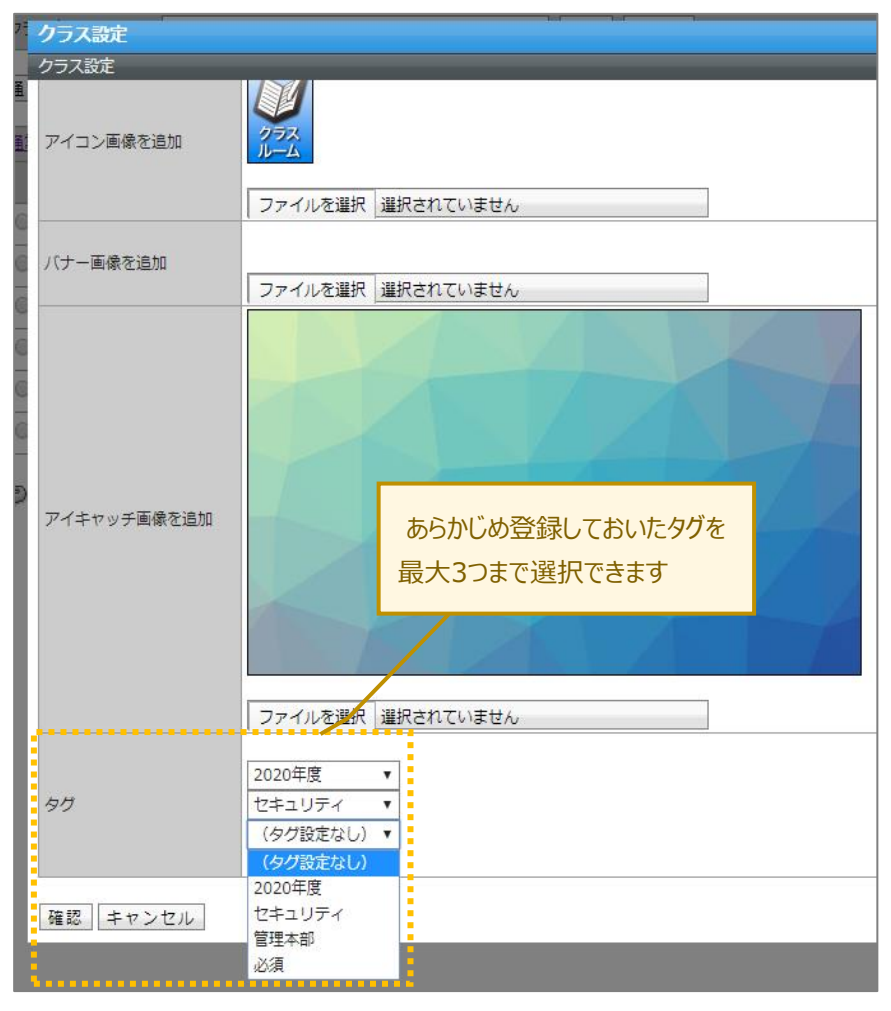

#### 「タグ」付けされたクラスを検索します

| 画面  |          | ア | 7カウント          |
|-----|----------|---|----------------|
| ホーム | 管理者 (PC) | / | 受講者(PC・レスポンシブ) |

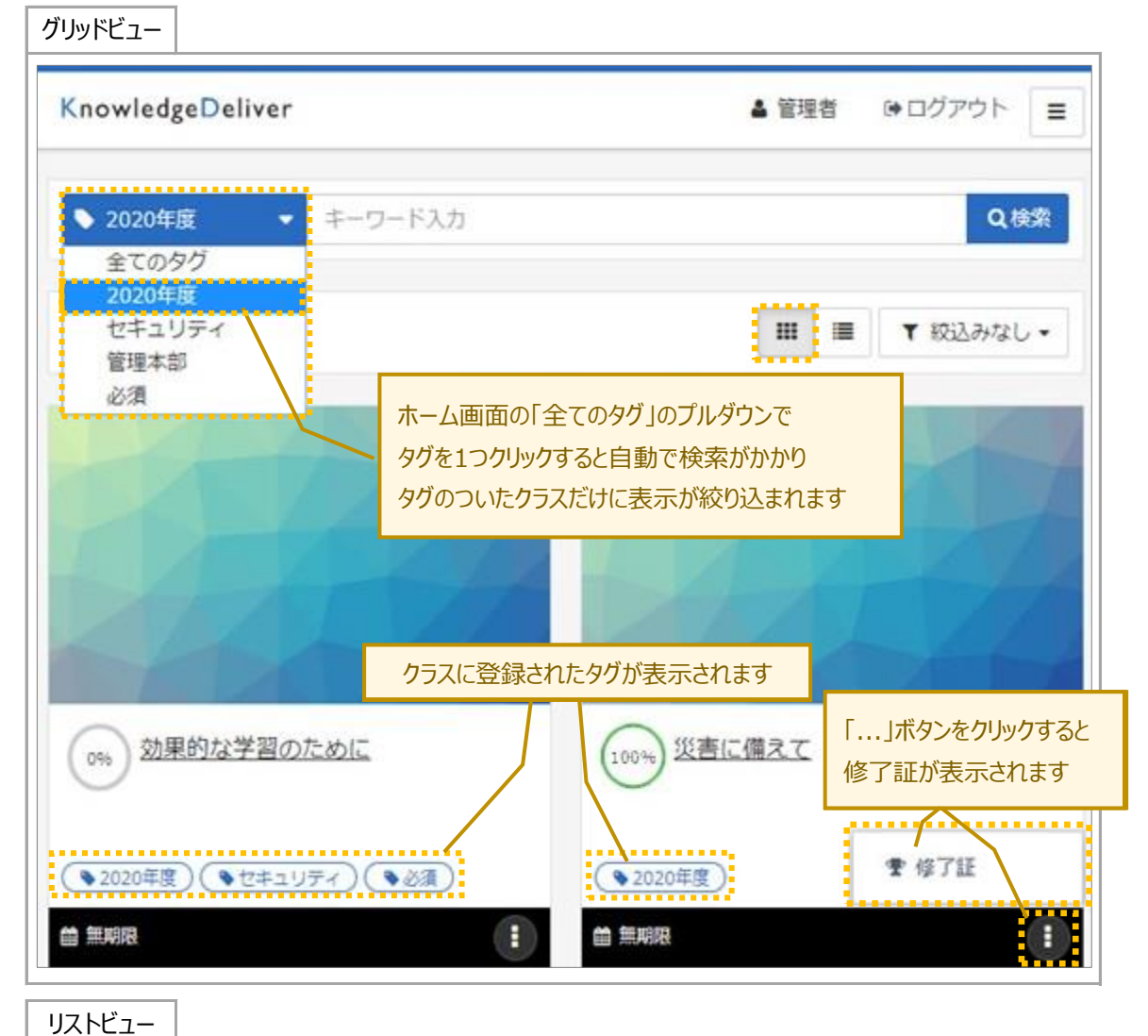

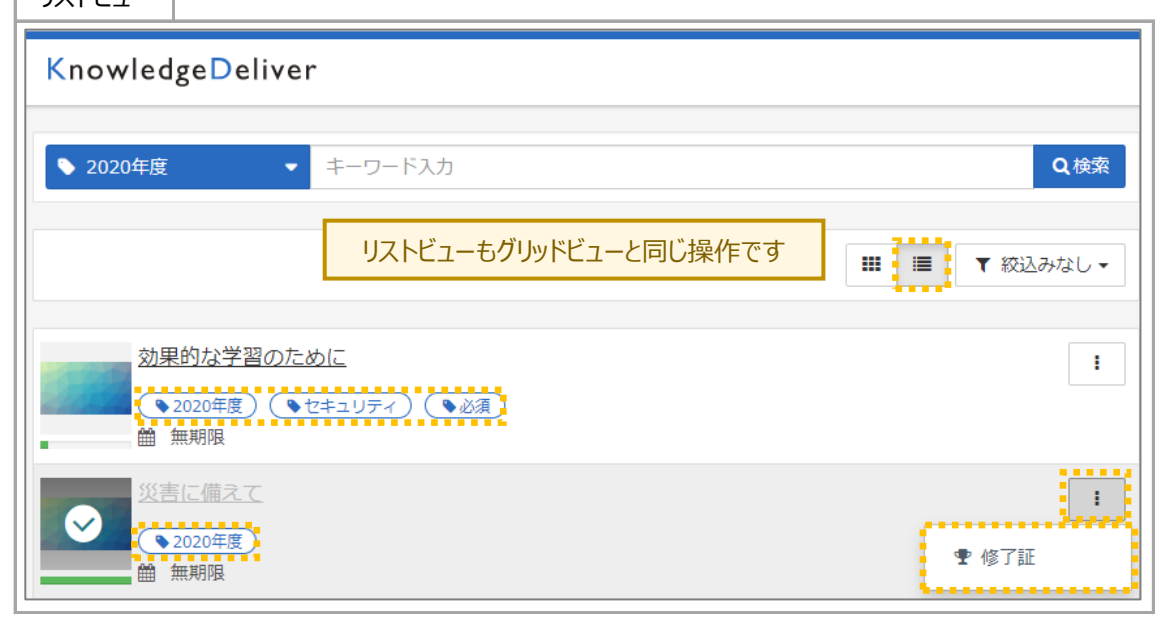

| クラス一覧の表示順序でタグ登録 | 录順を選択 |
|-----------------|-------|
|-----------------|-------|

| 画面        |         | J | アカウント          |
|-----------|---------|---|----------------|
| システム>全体設定 | 管理者(PC) | / | 受講者(PC・レスポンシブ) |

| システム設定) 全体設定       |                                           | 管理者 <dkr-admin></dkr-admin>                                                               |
|--------------------|-------------------------------------------|-------------------------------------------------------------------------------------------|
| 各項目を変更後に「確認」ボタンをクリ | ックしてください。                                 | Â                                                                                         |
| クラス一覧の表示順序         | クラス作成日(昇順) - 修了<br>クラス作成日(発順)             | したクラスを下に移動しない >                                                                           |
| テキスト単元の中断/再開       | クラス名(昇順)                                  | 全体画面の「クラス一覧の表示順序」のプルダウンでタ                                                                 |
| アンケート単元の中断/再開      | クラス名(降順)<br>受講開始日(昇順)・クラス名(昇順)            | /登録順を選択できます                                                                               |
| テスト単元の中断/再開        | 受講開始日(降順)・クラス名(昇順)                        |                                                                                           |
| テスト単元の解答確定方法       | 受講終了日(昇順)・クラス名(昇順)<br>受講終了日(降順)・クラス名(昇順)  |                                                                                           |
| テスト単元の任意選択肢ランダム    | タグ登録順(昇順)・クラス名(昇順)                        | クソ豆砂順しはソフト 見て、合クフ人の 街上に豆<br>、<br>、<br>、<br>、<br>、<br>、<br>、<br>、<br>、<br>、<br>、<br>、<br>、 |
| 教科一覧表示モード          | マン豆球((()4/(k)・ソラ人石(井(k))<br>「吊に数件の一見で表示する | -  -  -  -  -  -  -  -  -  -  -  -  -                                                     |

# 1.2. レスポンシブ版で受講マニュアルの閲覧が可能

| 画面 | アカウント                    |
|----|--------------------------|
| 全体 | 管理者(PC) / 受講者(PC・レスポンシブ) |

レスポンシブ版で受講マニュアルを確認することができるように、「ヘルプ」リンクを作りました。

| KnowledgeDeliver             | ▲ 管理者   № ログアウト                                       |
|------------------------------|-------------------------------------------------------|
| ◆ 2020年度 +-ワード入力 Q 検索        | <ul> <li>インフォメーション&gt;</li> <li>よくある質問&gt;</li> </ul> |
| 「ヘルプ」から受講マニュアルのPDFを開くことができます | ◆環境設定 >                                               |
|                              | <b>⊘</b> へルブン                                         |

# 1.3. レスポンシブ版にプレゼン単元を追加

KnowledgeClassroom

※オプション機能にはお申し込みが必要です。

| 画面       | アカウント                    |
|----------|--------------------------|
| クラストップ画面 | 管理者(PC) / 受講者(PC・レスポンシブ) |

レスポンシブ版で、KnowledgeClassroomのプレゼン単元を受講できるようになりました。

プレゼン単元は、受講者が作成した作品ファイルを管理者に提出したり、クラス内の他の受講者に公開したりする ことができる単元です。

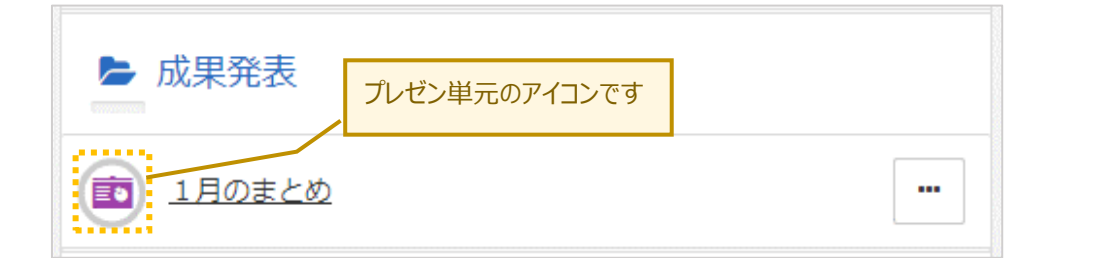

| 節 新規提出                                                            | KnowledgeDeliver 🗸                   |
|-------------------------------------------------------------------|--------------------------------------|
|                                                                   | 金 ホーム / 効果的な学習のために / 効果的な学習-01       |
| 各項目を変更後に「提出」ボタンをクリックしてください。<br>作品データに利用可能な拡張子:png,jpg,gif         | (画) 1月のまとめ                           |
| 作品公開<br>●公開する◎公開しない                                               |                                      |
| 作品名                                                               | ◆新規提出                                |
| 朝学習のすすめ クラス内に 公開する/公開しない                                          | 作品一覧 提出一覧                            |
|                                                                   |                                      |
| 朝学習を1週間終えて(佐藤花子).png(222.1KB) 別除                                  | 作品名:5分間は短いか                          |
| 作品データ<br>ファイルを選択 朝学習を1週間…子).png<br>留学翌を1週間短ろす (仕様た子) png(223 1/B) | 提出日:2020/02/06 10:39                 |
|                                                                   | 作品名:朝学習のすすめ                          |
| <b>作品のコメント</b><br>朝の5分間学習を1週間実施しました。<br>実施工程と実感した効果をまとめました。       | 提出日:2020/02/06 10:50<br>状況:添削待ち/承認待ち |
|                                                                   |                                      |
| 一覧へ戻る 提出                                                          | 提出した作品はプレゼン単元の提出一覧に並びます              |

提出できる作品ファイルは以下の通りです。赤文字のフォーマットを新しく追加しました。

| プレゼンテーション種別 | 画像プレゼン          | HTMLプレゼン                   | 動画プレゼン                           | 音声プレゼン                         | ZIPプレゼン   |
|-------------|-----------------|----------------------------|----------------------------------|--------------------------------|-----------|
| フォーマット      | png , jpg , gif | index.htmを含んだ<br>Zipファイル形式 | <mark>mp4,mov,</mark><br>wmv,flv | <mark>m4a,</mark> mp3 ,<br>wma | Zipファイル形式 |

# 1.4. レスポンシブ版にディスカッション機能を追加

KnowledgeClassroom

※オプション機能にはお申し込みが必要です。

| 画面       | アカウント                      |
|----------|----------------------------|
| クラストップ画面 | 管理者 (PC) / 受講者 (PC・レスポンシブ) |

レスポンシブ版で、KnowledgeClassroomのディスカッション機能を利用できるようになりました。 ディスカッション機能は、クラスの中で受講者同士が意見交換をする掲示板のような機能です。

| KnowledgeDeliver |                                     | ▲ 管理者   ● ログアウト                                       |
|------------------|-------------------------------------|-------------------------------------------------------|
|                  | クラストップ画面のメニューに<br>「ディスカッション」を追加しました |                                                       |
|                  | ※管理画面での設定が必要です                      |                                                       |
| ◎ 効果的な学習-02      |                                     | ◎ 参考資料 >                                              |
| KnowledgeDeliver |                                     | <ul> <li>ディスカッション&gt;</li> <li>トノキス 毎月、</li> </ul>    |
|                  |                                     | <ul> <li>・ ホトのる月间 &gt;</li> <li>・ ハルプ &gt;</li> </ul> |

#### ディスカッション画面

| ▲ 佐藤花子<br>公開期間:無期限   | ☆ウォッチリストに追加           |
|----------------------|-----------------------|
| 朝学習を始めた人、始めたい人、コツや   | 効果を教えてください。           |
|                      |                       |
| コメントやファイルの投稿<br>できます | 高、削除が                 |
|                      |                       |
| 管理者<br>明日から初めてみます。   | 1                     |
| -                    | 2020/02/06 11:09:51   |
| 管理者<br>皆さんの朝学習は、朝飯前派 | <b>!</b><br>?朝飯後派 ?   |
| 6                    | ₿ 2020/02/06 11:11:02 |
|                      | <u></u> ه و ۲ د کر د  |

# 2.既存機能の改善

#### 2.1. ActiveXを使用しないPDF型コンテンツのアップロード

| 画面        | アカウント    |                    |  |
|-----------|----------|--------------------|--|
| 教材作成>PDF型 | 管理者 (PC) | / 受講者 (PC・レスポンシブ)- |  |

下記の操作で、ActiveXが不要になりました。

・PDF型コンテンツのアップロード

これに伴い、GoogleChrome、Microsoft Edge、FirefoxのブラウザでもPDF型コンテンツを作成できるようになり ました。

## 2.2. ActiveXを使用しないフォルダアップロード型コンテンツのアップロード(Zipに変更)

| 画面               |         | アカウント              |
|------------------|---------|--------------------|
| 教材作成>フォルダアップロード型 | 管理者(PC) | / 受講者 (PC・レスポンシブ)- |

下記の操作で、弊社のActiveXが不要になりました。

・フォルダアップロード型コンテンツのアップロード

これに伴い、これまで圧縮していないフォルダをアップロードをする仕様でしたが、Zip形式に圧縮したファイル をアップロードする仕様に変更しました。更新前に登録されていた既存のフォルダアップロード型コンテンツは引 き続き受講可能です。

また、GoogleChrome、Microsoft Edge、Firefoxのブラウザでもフォルダアップロード型コンテンツを作成でき るようになりました。

| Before                                                                                                    | _ | After                                                           |                                                                                                 |
|----------------------------------------------------------------------------------------------------|---|-----------------------------------------------------------------|-------------------------------------------------------------------------------------------------|
| フォルダアップロード型テキスト                                                                                                    |   | フォルダアップロ                                                        | コード型テキスト                                                                                        |
| <b>フォルダ アップロード型</b><br>HTMLファイルをフォルダごとアップロー<br>ドして教材を作成できます。                                                                        |   | フオル<br>HTML:<br>ZIP                                             | ・ダアップロード型<br>ファイルをフォルダごとZIP形式で<br>ードして数材を作成できます。<br>アイコンが変わります                                  |
| フォルダアップロード型テキスト         コンテンツの新規作成 > フォルダアップロード型テキスト         アップロードフォルダ名         参照         ・         サブフォルダをアップロード対象に含める         2 |   | フォルダアップロ<br>コンテンツの新規代<br>各項目を変更後に<br>コンテンツ名<br>識別コード<br>Zipファイル | ロード型テキスト<br>転) フォルダアップロード型テキスト<br>「確認」ボタンをクリックしてください。<br>ファイルを選択 選択されていません<br>Zipファイルをアップロードします |

#### 2.3. コンテンツ検索後の画面に一括選択可能なチェックボックスを追加

| 画面           |         | アカウント              |
|--------------|---------|--------------------|
| 教材作成>コンテンツ検索 | 管理者(PC) | / 受講者 (PC・レスポンシブ)- |

コンテンツ検索をした後の、一括選択が可能なりました。

一度に多数のコンテンツの削除やフォルダ移動をしたい際に、手間が減ります。

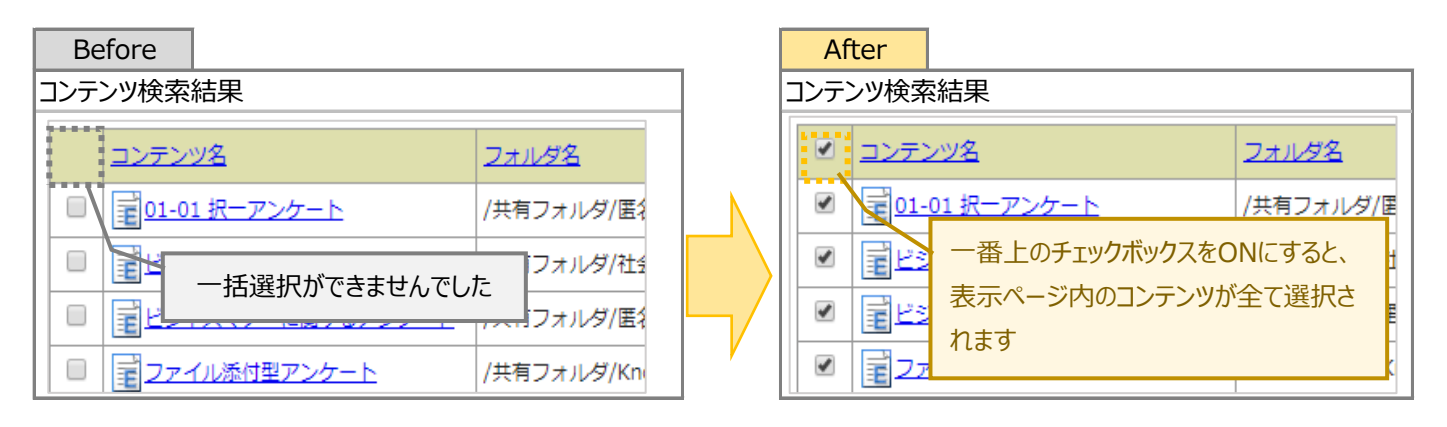

#### 2.4. コピーライトの初期値を2020に更新

| 画面               |         | 7 | アカウント            |
|------------------|---------|---|------------------|
| システム> デザインカスタマイズ | 管理者(PC) | / | 受講者 (PC・レスポンシブ)- |

コピーライトの初期値の西暦を2020に変更しました。デザインカスタマイズ画面で「初期値に戻す」の処理を行うと、下記の2020のコピーライトにに更新されます。

既に入力されているコピーライトはそのまま維持されます。

| Before | [Copyright (C) 2019 Digital Knowledge Co., ltd. All Rights Reserved.] |  |
|--------|-----------------------------------------------------------------------|--|
| After  | [Copyright (C) 2020 Digital Knowledge Co., ltd. All Rights Reserved.] |  |

#### 2.5. 英語翻訳の一部見直し

| 画面 | アカウント                    |
|----|--------------------------|
| 全体 | 管理者(PC) / 受講者(PC・レスポンシブ) |

英語オプションの表示において、翻訳漏れで空白になっている箇所や、機能間で英訳の不一致等があった為、 KnowledgeDeliver6.11の機能について、全体的に英訳を見直しました。

※今回のKnowledgeDeliver6.12の機能については、次期更新時に対応予定です。

多言語オプション

# 3.不具合対応

# 3.1. 受講登録がない管理者がテスト結果画面表示後に参考資料をダウンロードできない不具合

受講履歴からテスト結果画面表示後に参考資料をダウンロードすると「不正なパラメータ」画面に遷移してしまう 不具合を修正しました。

3.2. スライド停止機能を有効にした際、他のコンテンツで「終了」ボタンが非活性化する不具合

単元設定でスライド停止機能を「許可する」に設定した場合、 PowerPoint以外のコンテンツ種別では、「終了」ボタンは活性化されたままが正しい挙動にも関わらず、 テキストコンテンツのすべての種別で、非活性となってしまう不具合を修正しました。

3.3. Edgeで1ページに1問表示形式の記述式問題で複数の正解が改行されない不具合

1ページに1問表示形式の記述式問題で正解が複数あると改行されずに1行で表示されてしまう不具合を修正しました。

この不具合はEdgeにおいてのみ発生していました。

#### 3.4. 任意選択肢の正誤判定画面の表示形式が他の選択肢形式と異なる不具合

任意選択肢のテスト単元で、正誤判定画面表示において線の下に表示される不具合を修正しました。

# 3.5. Video+のHTML5オーサリングで「スライド」に始点の時間が表示されない不具合 Video+

| 画面           |         | アカウント              |
|--------------|---------|--------------------|
| 教材作成>Video+型 | 管理者(PC) | / 受講者 (PC・レスポンシブ)- |

HTML5でのオーサリングにて、「スライド」アイテムに関しスライド表示の始点時間がパネルに表示されない不具合を修正しました。

この不具合は、Flashオーサリングでは存在せず、HTML5オーサリングのみで存在した不具合です。

| Before                                                                                                    | After                                                                                                    |
|----------------------------------------------------------------------------------------------------|----------------------------------------------------------------------------------------------------|
| HTML5オーサリングでの「スライド」アイテム                                                                                                    | HTML5オーサリングでの「スライド」アイテム                                                                                                    |
| ・       ・       ・       ・       ・       ・       ・       ・       ・       ・       ・       ・       ・       ・       ・       ・       ・       ・       ・       ・       ・       ・       ・       ・       ・       ・       ・       ・       ・       ・       ・       ・       ・       ・       ・       ・       ・       ・       ・       ・       ・       ・       ・       ・       ・       ・       ・       ・       ・       ・       ・       ・       ・       ・       ・       ・       ・       ・       ・       ・       ・       ・       ・       ・       ・       ・       ・       ・       ・       ・       ・       ・       ・       ・       ・       ・       ・       ・       ・       ・       ・       ・       ・       ・       ・       ・       ・       ・       ・       ・       ・       ・       ・       ・       ・       ・       ・       ・       ・       ・       ・       ・       ・       ・       ・       ・       ・       ・       ・       ・       ・       ・       ・       ・       ・       ・       ・       ・       ・ | <ul> <li>□ 00:00:05</li> <li>○ 00:00:05</li> <li>○ 00:00:05</li> <li>○ 00:00:150 - 210秒箇所でPPTスライビ</li> <li>下アイテム</li> <li>□ 00:00:100:100</li> <li>□ 00:00:100</li> <li>□ 00:00:100</li> <li>□ 00:00:100</li> <li>□ 00:00:30</li> <li>□ 00:00:30</li></ul> |

# 3.6. Video+のHTML5オーサリングで「ポイント」設定時に、時間を変更しても始点の時間 が変更されない不具合

Video+のHTML5のオーサリングで「ポイント」アイテム設定時に、時間を変更しても始点の時間が変更されない 不具合を修正しました。

#### 

| 画面        | アカウント                 |     |
|-----------|-----------------------|-----|
| 部門管理、受講画面 | 管理者(PC) / 受講者(PC・レスポン | シブ) |

一つの単元にVideo+型コンテンツと他のコンテンツが割当てられているとき、中断を行うと中断ボタン・次へボ タンが押せなくなる不具合、進捗率計算に不整合が発生する不具合を修正しました。

Video+

Video+

#### 3.8. 集合研修単元のAMS履歴に開催開始日と表示される不具合

集合研修単元のAMS履歴に設定された開催開始日(終了日)が表示されない不具合を修正しました。

# 集合研修管理を有効すると「バッチ集計済みCSV作成」の受講履歴が表示されな 3.9. い不具合

集合研修管理を有効にすると「バッチ集計済みCSV作成」の受講履歴が表示されない不具合を修正しました。

3.10. 「承認クラス選択 / 集合研修出欠情報」画面の文字配列位置

「承認クラス選択 / 集合研修出欠情報」画面の文字配列位置を修正しました。

# 集合研修単元で不合格と判定された時に教科目次にアイコンが表示されない不具 3.11. 合

集合研修単元で不合格と判定された時に教科目次にアイコンが表示されない不具合を修正しました。

#### 3.12. AI Traning+の発話診断・読み上げ機能の不具合

AI Traning+の発話診断にて発話した英文が表示されない不具合、読み上げ機能の人型アイコン押下時にエラーが 出る不具合を修正しました。

集合研修管理

集合研修管理

AI Training+

# 4.動作環境の更新

### 4.1. ブラウザ: Edge 新バージョンに対応

| 画面 | アカウント                    |
|----|--------------------------|
| 全体 | 管理者(PC) / 受講者(PC・レスポンシブ) |

以下のEdgeバージョンに対応しました。

Microsoft Edge 44.18362.449.0 / Microsoft EdgeHTML 18.18363

※Windows10 November 2019 Updateを行うと本Edgeバージョンになります。

また、Chromiumベースの下記バージョンにも対応しました。

・Microsoft Edge バージョン 80.0.361.50 (公式ビルド) (64 ビット)

# 4.2. OS : macOS Catalina / ブラウザ : Safari 13 に対応

| 画面 | アカウント                    |
|----|--------------------------|
| 全体 | 管理者(PC) / 受講者(PC・レスポンシブ) |

#### 以下のOSとブラウザに対応しました。

・OS: macOS Catalina / ブラウザ: Safari 13 に対応

# 4.3. OS: iOS 13.2/13.3に対応

| 画面 | アカウント                    |
|----|--------------------------|
| 全体 | 管理者(PC) / 受講者(PC・レスポンシブ) |

以下のOSとブラウザに対応しました。

・iOS 13.2/13.3 に対応

※iOS13.0/13.1は動作保証外となります。